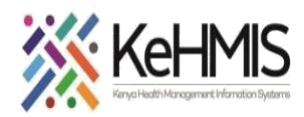

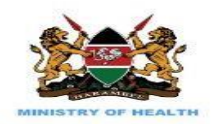

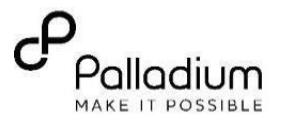

## **SOP: Configure ETL Recreation on System Startup**

## (Last update: Mar 2024)

| TASK:               | Change the default frequency of ETL tables recreation on startup in KenyaEMR 3.x                               |
|---------------------|----------------------------------------------------------------------------------------------------|
| OBJECTIVE:          | Change the default frequency of ETL tables recreation on startup to reduce startup time in KenyaEMR especially |
|                     | high volume sites who are adversely affected                                                                   |
| WHO:                | Facility Admins, HRIOs, HIS, Clinicians, Data Staff                                                            |
| REQUIRED MATERIALS: | Functional KenyaEMR 3.x                                                                                        |
| SUMMARY:            | ·                                                                                                    |

To reduce the time taken for KenyaEMR to load on startup. This will help reduce waiting time for KenyaEMR to load by disabling ETL recreation on startup; a process that can be done manually on need basis through ETL Admin app.

| Activity                                                                                             | Screenshot                      |
|----------------------------------------------------------------------------------------------------|---------------------------------|
| <b>CONFIGURING ETL RECREATION ON STARTUP</b><br>Step 1:<br>Log into KenyaEMR with Admin credentials. | <complex-block></complex-block> |

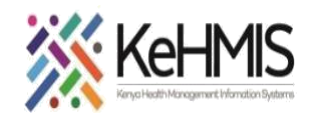

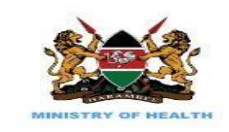

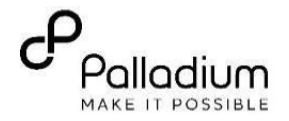

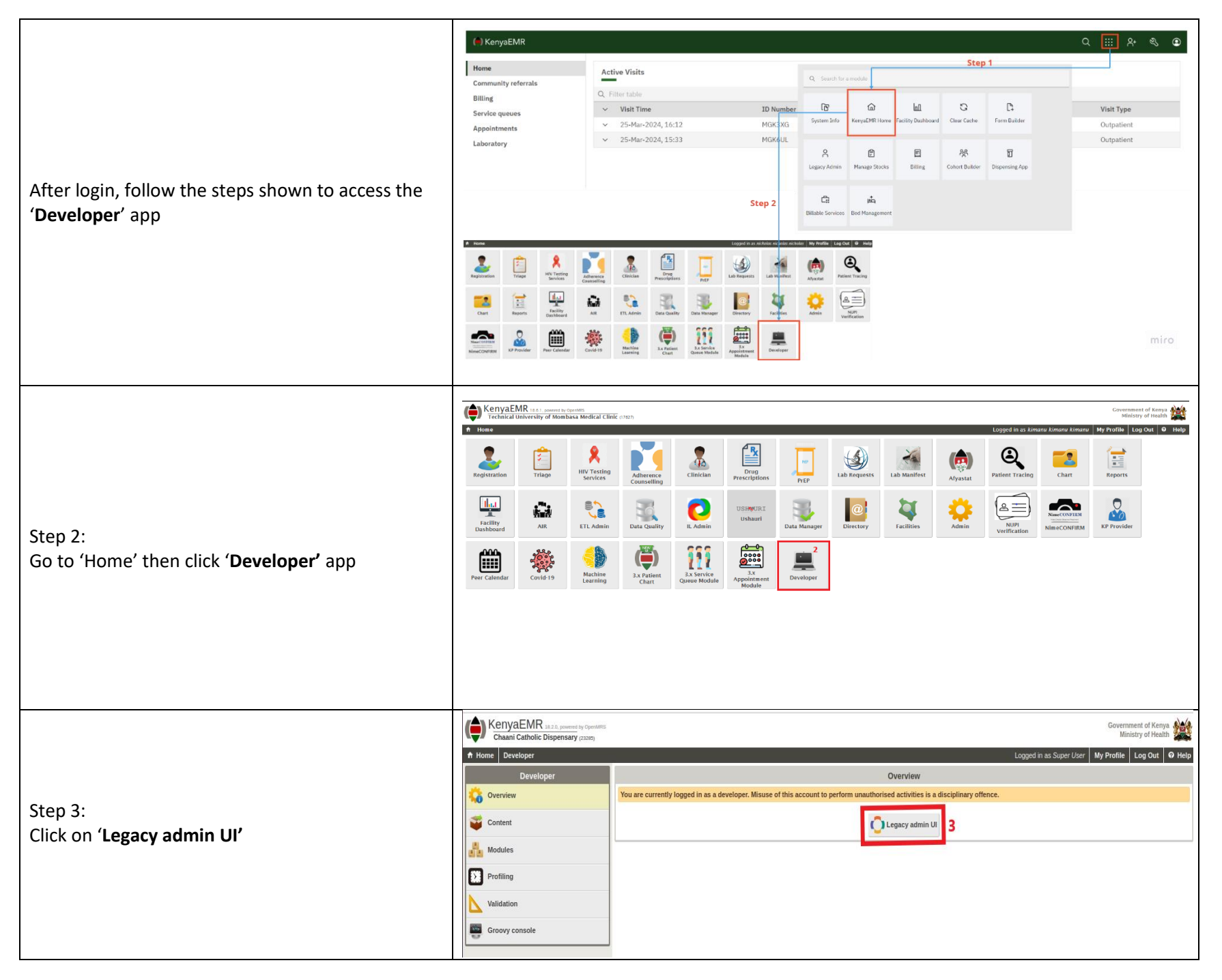

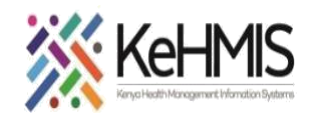

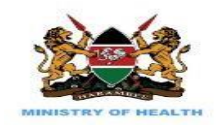

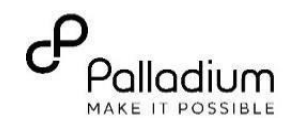

| Step 4:<br>Under ' <b>Maintenance</b> ' in Administration, click on<br>' <b>Advanced Settings</b> '                                                      | Manage Latent Identitier Sources       Manage Lettries         Manage Persons       Manage Fields         Manage Persons       Manage Field Types         Manage Visit Types       Manage Visit Types         Manage Visit Types       Manage Visit Types         Manage Evisit Types       Manage Hield Sources         Manage Evisit Types       Manage Hield Ressages         Manage Evisit Types       Manage Hield Ressages         Manage Encounters       Manage Hield Ressages         Manage Encounters       Manage Hield Ressages         Manage Encounters       Manage Hield Ressages         Manage Encounters       Manage Hield Ressages         Manage Encounters       Manage Encounter Rules         Manage Encounter S       Manage Encounter S         Manage Encounter S       Manage Encounter S         Manage Encounter S       Manage Encounter S         Manage Encounter S       Manage Encounter S         Manage Encounter S       Manage Encounter S         Manage Encounter S       Manage Encounter S         Manage Encounter S       Manage Encounter S         Manage Encounter S       Manage Encounter S         Manage Encounter S       Manage Encounter S         Manage Encounter S       Manage Encounter S | Manage Cohorts         Manage Report Elements         REST Web Services         Settings         Test         API Documentation         Metadata Mapping         Configure         Metadata Sharing         Export Metadata         Import Metadata         Manage Tasks         Configure         HTML Form Entry         Manage Calculation Registrations         Preview HTML Form Sme File         Calculation Module         Manage Calculation Registrations |
|----------------------------------------------------------------------------------------------------|----------------------------------------------------------------------------------------------------|----------------------------------------------------------------------------------------------------|
| Step 5:<br>Search for ' <b>kenyaemr.recreate_etls_on_startup</b> '<br>and change it's default value from ' <b>yes</b> ' to ' <b>no</b> ' as<br>indicated | kenyaemr.LDL_default_value       50         Default value for LDL results. Required for graphing         kenyaemr.mandatory       false         true/false whether or not the kenyaemr module MUST start when openmrs start sure that mission critical modules are always running if openmrs is running         kenyaemr.reacreate_etls_on_startup       no         A property that controls whether the reporting ETL and datatools tables sho startup.       20,21-30:24,31-         kenyaemr.sampleSizeConfiguration       20,21-30:24,31-         RDQA Sample size calculation configuration       true                                                                                                    | Remove         A         Remove         S. This is used to make         Solution         Solution         Solution         Solution         A         Remove         A         Remove         A         Remove         A         Remove         A         Remove         A         Remove         A                                                                                                    |

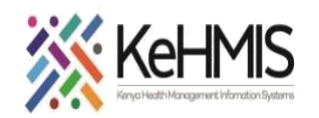

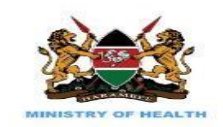

Т

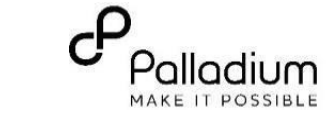

|                                                                                                    | kenyaemr.sampleSizeConfiguration                                                                                                    | 20,21-30:24,31-40:30,41-50:35,51-60:                                                                                                    | 29,61-70:43,71-80:46,81-96                                                                      |                                                    |
|----------------------------------------------------------------------------------------------------|----------------------------------------------------------------------------------------------------|----------------------------------------------------------------------------------------------------|-------------------------------------------------------------------------------------------------|----------------------------------------------------|
|                                                                                                    | RDQA Sample size calculation configuration                                                                                                    |                                                                                                    | lk                                                                                              |                                                    |
| Step 6:                                                                                             | kenyaemr.started                                                                                                    | true                                                                                                    | Remove                                                                                          |                                                    |
| Click on 'Save' from the pop-up menu that appears after changing the value to save.                 | DO NOT MODIFY. true/false whether or not the kenyaemr mo<br>sure modules that were running prior to a restart are s                                                                                                    | dule has been started. This is used to ma<br>tarted again                                                                                                    | ke                                                                                              |                                                    |
|                                                                                                    | kenyaemr.web.datatool.url                                                                                                    | http://localhost:3000                                                                                                    | Remove                                                                                          | 6                                                  |
|                                                                                                    | URL for data tool in KenyaEMR                                                                                                    |                                                                                                    | /k                                                                                              | You have made changes                              |
|                                                                                                    | konupomeCharte mandatoru                                                                                                    | Falco                                                                                                    | /k                                                                                              | Save changes or Revert                             |
|                                                                                                    | true/false whether or not the kenvaemrCharts module MUST                                                                                                    | start when onenmis starts. This is used                                                                                                    | to                                                                                              |                                                    |
|                                                                                                    | make sure that mission critical modules are always runni                                                                                                    | ng if openmrs is running.                                                                                                    | 4                                                                                               | Save Cancel                                        |
|                                                                                                    | kenvaemrCharts started                                                                                                    | true                                                                                                    | Remove                                                                                          |                                                    |
| Step 7:<br>If successful saved, a notification is displayed at<br>the top-left of the page as shown | OpenMRS<br>Home   Find/Create Patient  <br>Global properties saved 7<br>Admin   Set Implementation Id   System Information   View<br>danage Locales And Themes   View Logged In Users   Sea<br>Advanced Settings<br>Current properties<br>Name<br>Fysatatamandatory<br>true/false whether or not the afyastat module MUST start w<br>sure that mission critical modules are always running if o | Dictionary Cohort Builder<br>Quick Reports Settings Advanced Sec<br>rch Index<br>Value<br>False<br>hen openers starts. This is used to make<br>permers is running.<br>true | Currently logged in as Super Us Reporting Appointments  ttings View Server Log View Data ttings | er   Log out   My Profile   Help<br>Administration |

- END -